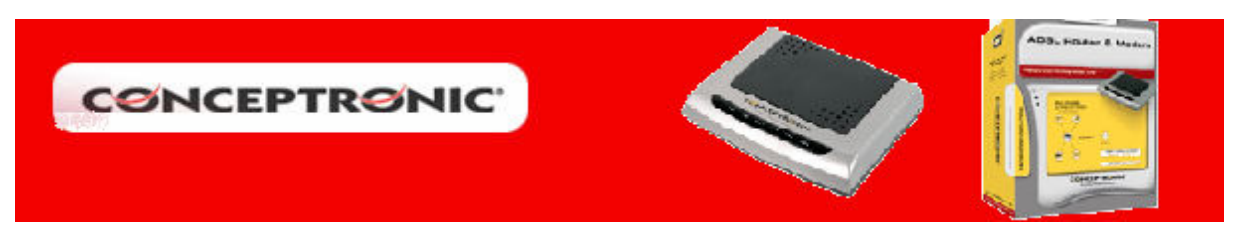

# **CONFIGURACIÓN ROUTER ADSL CADSLR4**

#### 1. Configuración tarjeta de red

Para poder acceder vía web al menú de configuración del router, es recomendable que configure la tarjeta de red en obtención automática de parámetros de red. Diríjase a *Inicio/Configuración/Conexiones de red*. Se le abrirá una ventana dónde aparecerá la conexión local relacionada con su tarjeta de red.

|          | Sconexiones de red                                                                                                    |                                                                        |  |  |  |  |
|----------|----------------------------------------------------------------------------------------------------|------------------------------------------------------------------------|--|--|--|--|
|          | Archivo Edición Ver Favoritos Herr                                                                                                    | amientas Opciones avanzadas Ayuda                                      |  |  |  |  |
|          | 🕒 😋 Atrás 🔻 🕥 🔻 🏂 🔎 Búsque                                                                                                    | da 😥 Carpetas 🛛 🎹 🕶                                                    |  |  |  |  |
|          | Dirección 💊 Conexiones de red                                                                                                    |                                                                        |  |  |  |  |
|          | Tareas de red                                                                                                    | <ul> <li>LAN o Internet de alta velocidad</li> </ul>                   |  |  |  |  |
|          | Crear una conexión nueva Configurar una red doméstica o para pequeña oficina Cambiar configuración de Firewall de Windows Deshabilitar este dispositivo de red | Conexión de área local 2<br>Conectado<br>NIC Fast Ethernet PCI Familia |  |  |  |  |
|          | Configurar acceso y programas predeterminados                                                                                                    |                                                                        |  |  |  |  |
| 1        | Windows Catalog                                                                                                    |                                                                        |  |  |  |  |
| 24       | Windows Undate                                                                                                    |                                                                        |  |  |  |  |
|          |                                                                                                    |                                                                        |  |  |  |  |
|          | WinZip                                                                                                    |                                                                        |  |  |  |  |
| e.M      | eresMas                                                                                                    |                                                                        |  |  |  |  |
|          | Mensajero eresMas                                                                                                    |                                                                        |  |  |  |  |
| 1        | Programas                                                                                                    | •                                                                      |  |  |  |  |
|          | Documentos                                                                                                    | •                                                                      |  |  |  |  |
| nal 🏊    | Configuración                                                                                                    | Panel de control                                                       |  |  |  |  |
| ssi 📎    | Buscar                                                                                                    |                                                                        |  |  |  |  |
| jo O     | Ayuda y soporte técnico                                                                                                    | Barra de tareas y menú Inicio                                          |  |  |  |  |
| × 🗆      | Ejecutar                                                                                                    |                                                                        |  |  |  |  |
| p<br>P   | Cerrar sesión de tech                                                                                                    |                                                                        |  |  |  |  |
| 20       | Apagar equipo                                                                                                    |                                                                        |  |  |  |  |
| 🏄 Inicio | 🥶 🚱 📀 🏾 🥙 Conceptronic ADSL Rout                                                                                                    | S Conexiones de red                                                    |  |  |  |  |

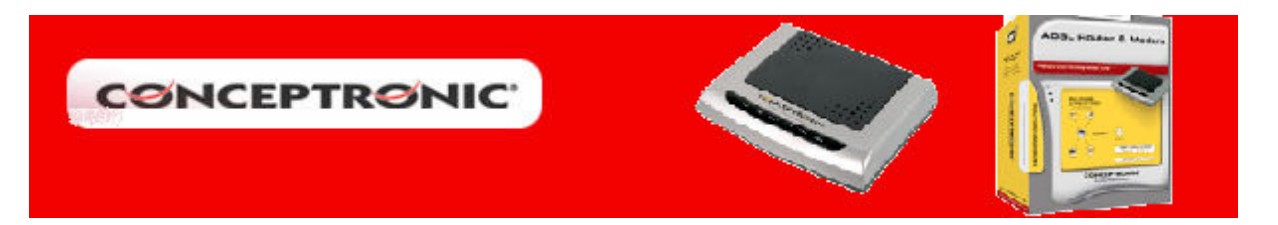

Pulse botón derecho sobre el icono de *Conexión de área local (1)* y seleccione del nenú emergente *Propiedades*. Acto seguido aparecerá una ventana de *Propiedades de Conexión de área local*, seleccione *Protocolo Internet (TCP/IP) (2)* y pulse sobre el botón *Propiedades (3)*. A continuación se abrirá otra ventana, sobre la cual deberá marcar, si no está ya hecho por defecto, las opciones *Obtener una dirección IP automáticamente (4)* y *Obtener una dirección del servidor DNS automáticamente (5)*. Tras esto aplique los cambios realizando pulsando sobre *Aceptar (6)*, en ambas ventanas.

| Dirección 😒 Conexiones de red                                                                                                    | 💌 🏓 Ir                                                                                                    |
|----------------------------------------------------------------------------------------------------|----------------------------------------------------------------------------------------------------|
| Tareas de red       LAN o Internet de alta         Image: Crear una conexión nueva       Conexión de alta         Configurar una red doméstica       Conexión de alta | área local 2<br>arnet PCI Earning                                                                                                    |
| 🕹 Propiedades de Conexión de área local 2 🛛 😤 🗙                                                                                                    | Propiedades de Protocolo Internet (TCP/IP)                                                                                                    |
| General Autenticación   Opciones avanzadas   🤘                                                                                                    | General Configuración alternativa                                                                                                    |
| Conectar usando:<br>B NIC Fast Ethernet PCI Familia RTL81 Configurar                                                                                                  | Puede hacer que la configuración IP se asigne automáticamente si su<br>red es compatible con este recurso. De lo contrario, necesita consultar<br>con el administrador de la red cuál es la configuración IP apropiada. |
| Esta conexión utiliza los siguientes elementos:                                                                                                    | 4<br>Obtener una dirección IP automáticamente                                                                                                    |
| Cliente para redes Microsoft                                                                                                    | C Usar la siguiente dirección IP:                                                                                                    |
| Programador de paquetes QoS                                                                                                    | Dirección IP:                                                                                                    |
| Protocolo Internet (TCP/IP) 2                                                                                                    | Más de subred:                                                                                                    |
| Instalar Desinstalar Propiedades                                                                                                    | Puerta de enlace predeterminada:                                                                                                    |
| Descripción 3                                                                                                    | Obtener la dirección del servidor DNS automáticamente                                                                                                    |
| Protocolo TCP/IP. El protocolo de red de área extensa                                                                                                    | C Usar las siguientes direcciones de servidor DNS:                                                                                                    |
| redes conectadas entre sí.                                                                                                    | Servidor DNS preferido:                                                                                                    |
| Mostrar icono en el área de notificación al conectarse                                                                                                    | Servidor DNS alternativo:                                                                                                    |
| Notificarme cuando esta conexión tenga conectividad limitada<br>o nula                                                                                                | Opciones avanzadas                                                                                                    |
| Aceptar Cancelar                                                                                                    | 6 Aceptar Cancelar                                                                                                    |

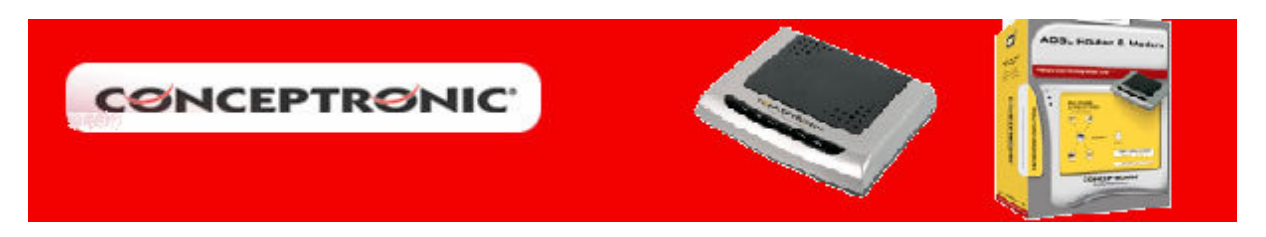

### 2. Configuración Router ADSL CADSLR4

Abra Internet Explorer, introduzca la dirección del router (1) 192.168.1.254 y pulse Enter. Aparecerá la pantalla para añadir el nombre de usuario y contraseña para poder acceder a la configuración. Estos datos (2) son Usuario: *admin*; Contraseña: *password*. Pulse *Aceptar (3)* para aceptar los datos.

| 🖉 No se encontró    | ninguna página  | - Microsoft Internet Ex |
|---------------------|-----------------|-------------------------|
| Archivo Edición     | Ver Favoritos   | Herramientas Ayuda      |
| 😪 Atrás 🔹 🎅         | - \star 💈 🤇     | 🏠 🔎 Búsqueda 🦻          |
| Dirección 🙆 http:// | (192.168.1.254) | 1                       |
| Conectar a 192.16   | 8.1.254         | <u>? ×</u>              |
|                     |                 | G                       |
| Conceptronic        |                 |                         |
| Usuario:            | 🖸 admin         |                         |
| Contraseña:         | ·····           |                         |
|                     | 🔲 Recordar cor  | ntraseña <mark>2</mark> |
|                     | 3 Acep          | tar Cancelar            |

Una vez dentro del menú seleccione *Show advanced settings* (4) en las opciones situadas a la izquierda de la pantalla.

Dirección 🕘 http://192.168.1.254/doc/index.htm

| CONCEPTRONIC<br>The Concept of Global Communication | OnePage Configuration |               |             |  |
|-----------------------------------------------------|-----------------------|---------------|-------------|--|
| Main Menu (Simple)                                  | LAN                   |               |             |  |
| BASIC                                               | IP Address            | 192.168.1.254 |             |  |
| OnePage Setup                                       | Subnet Mask           | 255.255.255.0 |             |  |
| show advanced settings 4                            |                       |               |             |  |
| Status                                              | WAN                   |               |             |  |
| Router                                              | Service Name          |               |             |  |
| • ADSL                                              | Username              |               |             |  |
| • <u>PPP</u>                                        | Password              |               |             |  |
| Save Setting and Reboot                             | Disconnect Timeout    | 0 seconds     | (Max:32767) |  |

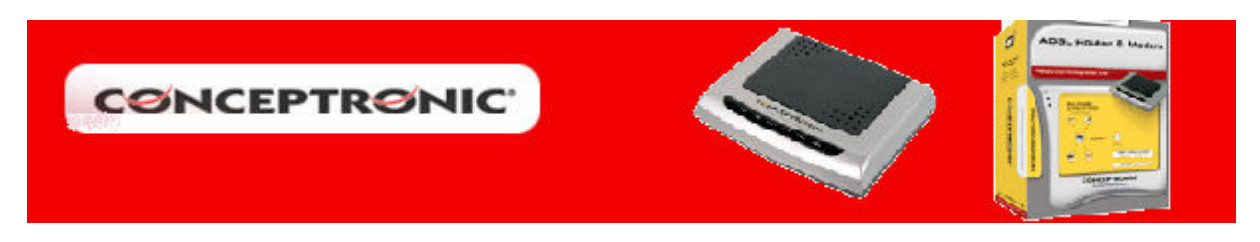

En la siguiente pantalla, seleccione el apartado *WAN (5)*, donde se realizará la configuración de los parámetros de conexión.

| CONCEPT<br>The Concept of Global ( | RONIC<br>Communication |  |  |  |
|------------------------------------|------------------------|--|--|--|
| Main Menu                          | (Advanced)             |  |  |  |
| BASIC                              |                        |  |  |  |
| OnePage Set                        | up                     |  |  |  |
| • hide advanced                    | <u>l settings</u>      |  |  |  |
| ADMINISTRATION                     |                        |  |  |  |
| (WAN) 5                            |                        |  |  |  |
| • LAN                              |                        |  |  |  |
| - DNS                              |                        |  |  |  |

A continuación se diferenciarán dos casos dependiendo del tipo de conexión que disponga: IP fija o IP dinámica. Ya que varían los datos necesarios para la configuración, los cuáles deben ser proporcionados íntegramente por su servidor de Internet.

#### • IP Dinámica

Los datos que necesita configurar son *Encapsulación (6), VPI y VCI (7), Nombre del* Servicio, Usuario y Password (8).

| WAN Configuration (Pvc 0) |                            |                    |                             |
|---------------------------|----------------------------|--------------------|-----------------------------|
| Change Adapter            |                            |                    |                             |
| Virtual Circuit           | Enabled 💌                  | Static IP Settings |                             |
| Bridge                    | Disabled 💌                 | IP Address         | 192.168.241.101             |
| IGMP                      | Disabled 💌                 | Subnet Mask        | 255.255.255.192             |
| Encapsulation             | 1483 Bridged IP VC-Mux 💽 6 | Gateway            | 0.0.0.0                     |
| ATM                       |                            | PPP 8              | Advanced PPP configuration  |
| VPI                       | 7                          | Service Name       |                             |
| VCI                       | 35                         | Username           |                             |
| Service<br>Category       | UBR                        | Password           |                             |
| Peak Cell Rate            | 0 kbps                     | Disconnect Timeout | 0 minutes<br>(Max:32767)    |
| Sustainable Cell<br>Rate  | 0 kbps                     |                    | PPP Disconnect Timer Config |
| Max Burst Size            | 0                          | MRU                | 1492                        |
|                           |                            | MTU                | 1492                        |
| DHCP Client               | Enabled 💌                  | MSS                | 1432                        |
| Host Name                 |                            | Lep Echo Interval  | 10 seconds                  |

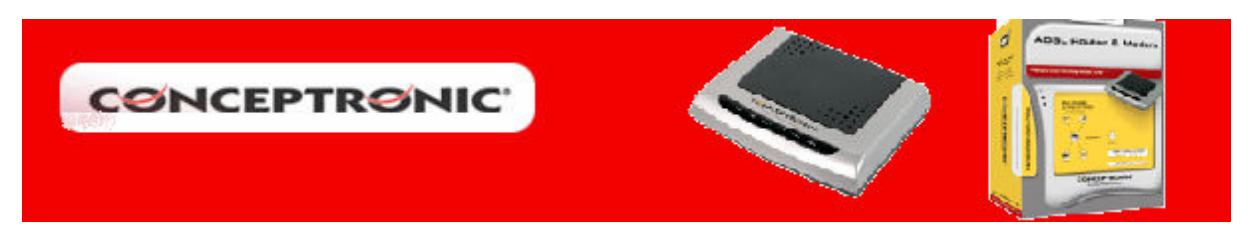

## • IP Estática

Los datos que necesita configurar son *Encapsulación* (9), VPI y VCI (10), Dirección IP, Mascara de Subred y Getaway (11).

| WAN Configuration (Pvc 0) |                              |                    |                             |  |
|---------------------------|------------------------------|--------------------|-----------------------------|--|
| Change Adapter            |                              |                    |                             |  |
| Virtual Circuit           | Enabled 💌                    | Static IP Settings | 11                          |  |
| Bridge                    | Disabled 💌                   | IP Address         | 192.168.241.101             |  |
| IGMP                      | Disabled 💌                   | Subnet Mask        | 255.255.255.192             |  |
| Encapsulation             | 1483 Bridged IP VC-Mux 🔽 🧕 9 | Gateway            | 0.0.0.0                     |  |
| ATM                       |                              | PPP                | Advanced PPP configuration  |  |
| VPI                       | 10                           | Service Name       |                             |  |
| VCI                       | 35                           | Username           |                             |  |
| Service<br>Category       | UBR                          | Password           |                             |  |
| Peak Cell Rate            | 0 kbps                       | Disconnect Timeout | 0 minutes                   |  |
| Sustainable Cell<br>Rate  | 0 kbps                       |                    | PPP Disconnect Timer Config |  |
| Max Burst Size            | 0                            | MRU                | 1492                        |  |
|                           |                              | MTU                | 1492                        |  |

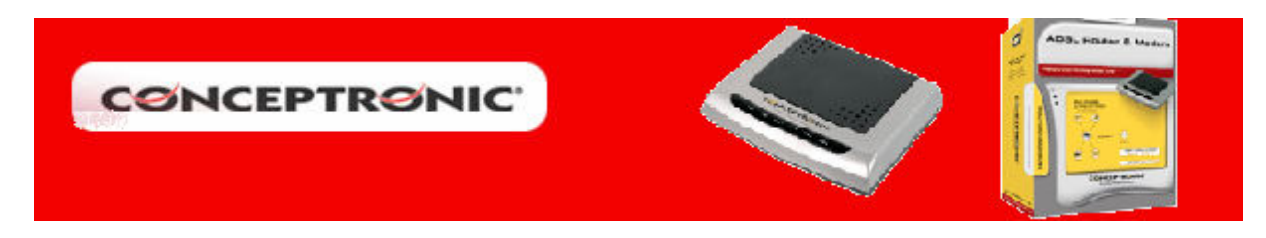

Para ambos casos es necesario conocer la dirección del servidor de DNS, en caso que su servidor de Internet le especifique que no son necesarias, omita este paso.

Diríjase al apartado *DNS (12)* y marque la opción *User Configuration (13)*. Introduzca el valor en *DNS Server (14)*, asegúrese de que al lado este la opción *Add*, y pulse *Apply (15)*. Puede comprobar como se ha guardado este valor ya que aparece en el recuadro *DNS Proxy Settings (16)*. Por norma general, se usan dos valores de DNS por lo que debería realizar el proceso de nuevo.

Con esto se finaliza la configuración del router, pulse sobre *Save Configuration (17)* y seguidamente sobre *Save Setting and Reboot (18)*, para reiniciar el router.

| <ul> <li>DO(#15)</li> </ul>     |                   |                       |             |                              |         |
|---------------------------------|-------------------|-----------------------|-------------|------------------------------|---------|
| • LAN                           |                   | D                     | NS Confi    | ouration                     |         |
| CDNS) 12                        |                   |                       |             |                              |         |
| NAT                             | т                 | ONS Provy             | Enabled     | -                            |         |
| Port Forwarding                 | 1                 |                       |             |                              |         |
| ADSL Configuration              | 1                 | Auto Discovery        |             |                              |         |
| RIP Configuration               | र                 | Jser Configuration    | 🖸 13        |                              |         |
| SNMP Configuration              |                   | DNS Server            | 80 58 0 33  | Add 🔽                        |         |
| DDNS Configuration              |                   |                       |             | 14                           |         |
| Diagnostic Test                 |                   |                       |             |                              |         |
| Route Table                     | I                 | ONS Server            | Disabled    | <b>•</b>                     |         |
| MAC Filtering                   | τ                 | Jrl Name              |             |                              |         |
| SECURITY                        | т                 | ille at Ta            |             |                              |         |
| Admin Password                  | I                 | uost ip               |             |                              |         |
| User Password                   |                   |                       | Add 💌       |                              |         |
| <u>Misc Configuration</u>       | -                 |                       |             |                              |         |
| • <u>System Log</u>             |                   | _                     |             |                              |         |
| <u>Code Update</u>              |                   | [ [ ]                 | N vlagA     | Reset                        |         |
| <u>Reset to factory Default</u> |                   | L L                   |             |                              |         |
| Status                          |                   |                       |             | 15                           |         |
| Router                          | DNS Proxy Setting |                       |             | DNS Server Setting           |         |
| ADSL                            |                   |                       |             |                              |         |
| • WAN                           | # DNS Server IP   |                       | #           | Url Name (Host.Domain)       | Host IP |
| • ATM                           |                   | D 16                  |             |                              |         |
| TCP connections                 | 1 80.58.0.33      | 10                    |             |                              |         |
| Learned MAC Table               |                   |                       |             |                              |         |
| PPP Status                      |                   |                       |             |                              |         |
|                                 | Set               | ttings take effect in | nmediately, | no system reboot is required |         |
| Roug Cotting and Robert 18      |                   | -                     |             |                              |         |
| Save Setting and Republ         |                   |                       | Save Config | <u>uration</u> 17            |         |
|                                 |                   |                       |             |                              |         |